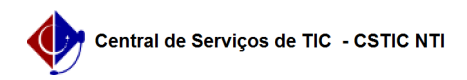

## [como fazer] Como cadastrar Calendário Acadêmico? 26/04/2024 17:02:31

## Imprimir artigo da FAQ

| Categoria:                                                                                                    | SIGAA::Stricto Sensu | Votos:              | 0                        |
|----------------------------------------------------------------------------------------------------|----------------------|---------------------|--------------------------|
| Estado:                                                                                                    | público (todos)      | Resultado:          | 0.00 %                   |
|                                                                                                    |                      | Última atualização: | Qua 17 Jun 11:57:13 2020 |
|                                                                                                    |                      |                     |                          |
| Palavras-chave                                                                                                    |                      |                     |                          |
| calendário, stricto-sensu                                                                                                    |                      |                     |                          |
|                                                                                                    |                      |                     |                          |
| Artigo (público)                                                                                                    |                      |                     |                          |
|                                                                                                    |                      |                     |                          |
| Procedimentos                                                                                                    |                      |                     |                          |
| Esta funcionalidade permitirá ao usuário cadastrar ou alterar um calendário<br>universitário, onde são definidas datas para turmas regulares, períodos de<br>matrículas, rematrículas e processamentos. Poderá também incluir ou remover<br>eventos nos períodos letivos selecionados. |                      |                     |                          |
| Pré-Requisitos:<br>- Usuário com permissão de Gestor Stricto Sensu.                                                                                                    |                      |                     |                          |
| Perfis de Acesso:<br>- Gestor Stricto Sensu.                                                                                                    |                      |                     |                          |
| Caminho:<br>- SIGAA → Módulos → Stricto Sensu → Permissões → Operações Administrativas →<br>Calendário Universitário.                                                                                                    |                      |                     |                          |
| Passo a Passo:<br>- Módulo Stricto Sensu:  Ao entrar no SIGAA, selecione o módulo Stricto Sensu<br>no Menu Principal.                                                                                                    |                      |                     |                          |
| - Acessar Aba Permissões: No Módulo Stricto Sensu, acesse a aba Permissões e<br>a funcionalidade Permissões -> Calendário Universitário.                                                                                                    |                      |                     |                          |
| - Selecionar Unidade Responsável: Selecione a unidade associada ao<br>calendário. Caso seja um calendário geral, escolher UNIVERSIDADE FEDERAL DE<br>PERNAMBUCO.                                                                                                    |                      |                     |                          |
| - Preencher Eventos Acadêmicos: Informe Ano, Período, se deseja tornar o<br>calendário vigente, e as datas dos eventos acadêmicos essenciais.                                                                                                    |                      |                     |                          |
| - Preencher outros eventos: Opcionalmente, informe outros eventos do<br>calendário.                                                                                                    |                      |                     |                          |
| - Concluir cadastro: Após preencher os eventos, clique no botão Cadastrar<br>Calendário.                                                                                                    |                      |                     |                          |